For at få SketchUp til at virke skal programmet først sættes op

Start SketchUp vælg File Open og åben filen Milimeters.skp under Templates

| 🖇 Untitled - SketchUp                                                                                                    |        |
|----------------------------------------------------------------------------------------------------|--------|
| File Edit View Camera Draw Tools Window Plugins Help                                                                                                    |        |
| D\$ B B & 0 0 × 0 0 4 0 ? B B B B B B                                                                                                    |        |
| Abn Templates   Abn Programmer   Skivebord Programmer   Centimeters.skp Programmer   Meters.skp Millmeters.skp   Skivebord Skivebord   Skivebord Skivebord   Netværkssteder Filnavn:   Millmeters.skp Abn   Architesturger Abn   Architesturger Abn   Architestras.skp Millmeters.skp   Skivebord Skivebord   Skivebord Skivebord <t< th=""><th></th></t<> |        |
| <u>©</u>                                                                                                    |        |
| Ready                                                                                                    | Length |

Herefter vælges Window -> Entity Info Kontroller at units er i mm

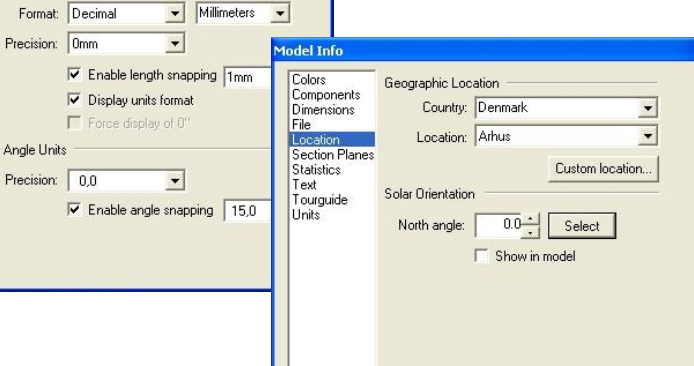

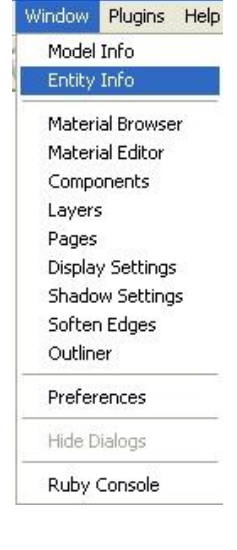

Vælg location

Text

Tourguide Units

Afslut med klik på X

Vælg Save og New i File-menuen

Du er nu klar til at anvende SketchUp

Tools Window Plug

✔ Camera

Construction

## Brugerfladen

| 🗞 Untitled - SketchUp                                                                                                    |   |
|----------------------------------------------------------------------------------------------------|---|
| File Edit View Camera Draw Tools Window Plugins Help                                                                                  |   |
| $\bigcirc \Downarrow \bigcirc \land \land \land \land \land \land \land \land \land \land \land \land \land \land \land \land \land $ |   |
| <b>К</b> (С) Тор                                                                                                    |   |
|                                                                                                    |   |
|                                                                                                    |   |
|                                                                                                    |   |
| ▼ @                                                                                                    |   |
| 2 4                                                                                                    |   |
|                                                                                                    |   |
|                                                                                                    |   |
| 2 x                                                                                                    |   |
|                                                                                                    |   |
|                                                                                                    |   |
|                                                                                                    |   |
|                                                                                                    |   |
|                                                                                                    |   |
|                                                                                                    |   |
|                                                                                                    |   |
| elect objects. Shift to extend select. Drag mouse to select multiple.                                                                 | 1 |

Brugerfladen består af flere områder:

Pull-down menu, hvorfra alle kommandoer og opsætning kan hentes: <u>File Edit View Camera Draw Tools Window Plugins Help</u>

Værktøjskasser er kommandovælgere, der kan tændes og slukkes ved at vælge View i pull-down menuen, de kan også slukkes ved at klikke på x. <u>View Camera Draw</u> <u>Toolbars</u> Hidden Geometry

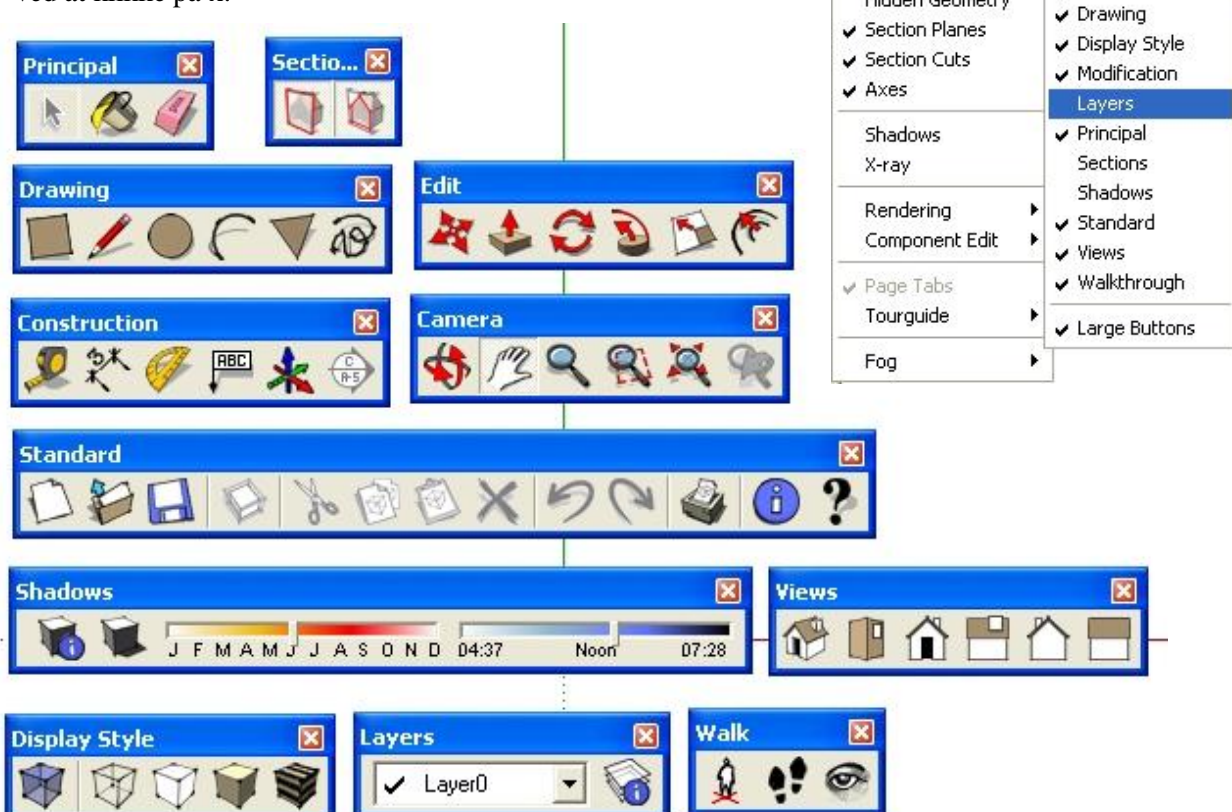

Gennemgang af SketchUp værktøjskasser

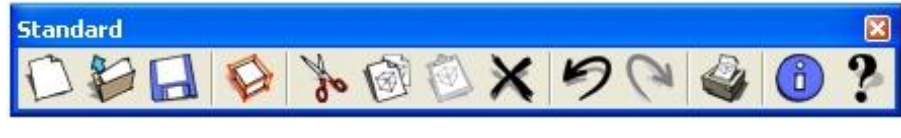

New New

Starter en ny skitse, spørger altid om eksisterende skitse skal gemmes før ny åbnes SketchUp kan have en skitse åbnet af gangen.

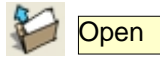

Åbner eksisterende skitse med efternavnet .skb

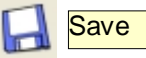

Gemmer åbnet skitse, SketchUp kan også sættes op til at autogemme se window->preferences

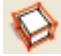

Make Component

Laver componenter i skitsen, svarer til blokke i AutoCAD

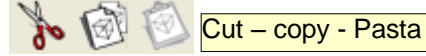

Klip, kopier og indsætte virker som i alle andre windows programmer

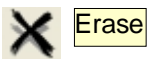

Sletter udpeget objekter, kan også slettes med tryk på Delete-knappen.

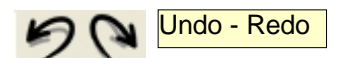

Fortryd, genskab tegnet objekter

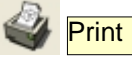

Printer skitseområde, alternativt kan skitseomrpdet exporteres til 2D-grafik billede

Model info

Her indstilles forskellige standarder for skitsen

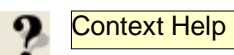

Online hjælp, peg på det værktøj du skal have hjælp til

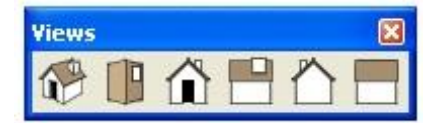

Standard views, klik på de forskellige ikoner For at se objekterne fra forskellie sider Du kan tænde og slukke for perspektiv i Camera->Perspective on/off

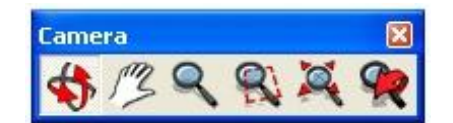

Med Camera-værktøjerne kan du flytte, rotere, zoome dit billede, hvordan det passer dig.

Hvis du har en mus med hjul vil du kunne zoome ud og ind med dette og ved at holde hjulet ned rotere cameravinklen. Hvis du holder hjulet + venstreknap ned kan du panorerer med billedet

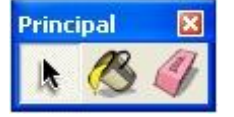

Anvendes når objekter skal udpeges

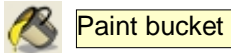

Malerbøtte, åbner dialogboks med farver og overflader

Eraser

Viskelæder, sletter de objekter der udpeges

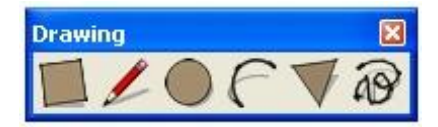

Rectangle

Tegner rektangel i det plan der vælges

Eksempel:

- 1. vælg kanppen Rectangle med musen
- 2. udpeg 1. punkt
- 3. udpeg 2. punkt

Ved tryk på Esc afbrydes kommandoen

Dimensions 1000;1000

Ø

I nederste højre hjørne er der et vindue hvor man kan se størelsen på firkanten Hvis man skal lave en præcis målfast firkant kan man indtaste størelsen her efter man har udpeget første hjørne Længde(x) og bredde(y) indtastes med et ; imellem sig

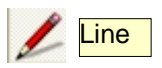

Tegner linje, som i autocad kan man tegne på forskellige lag Når man anvender line vil Sketchup lukke evt. tegnede Flader når de opstår.

Længden på linjen Kan også indtastes

Length 1447mm

Ved at holde musen i den retning linjen skal være Og herefter indtaste længden.

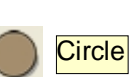

Tegner cirkler udfra udpeget punkt og udpeget/indtastet radius

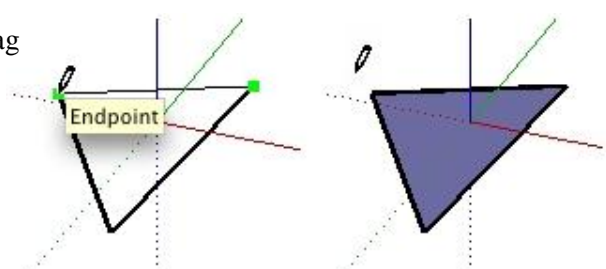

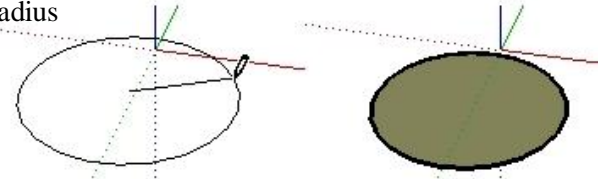

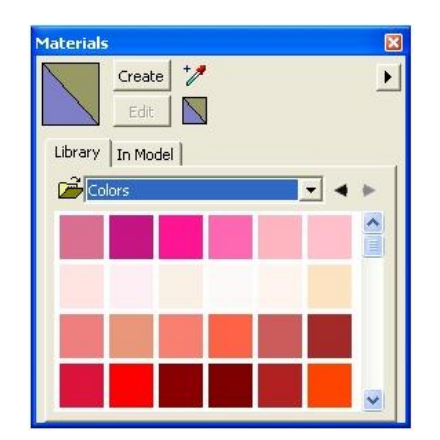

## www.byg-office.dk

SketchUp kommandoer

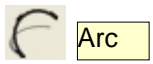

Tegner cirkelbuer ud fra 2 punkter og en afstand

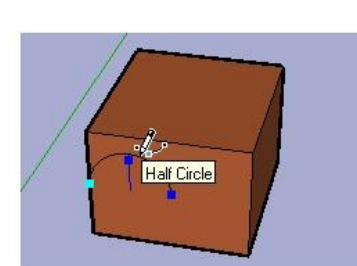

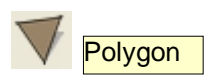

Tegner polygon ved udfra centerpunkt og en radius. Antalet af sider i polygonet kan ændres ved at indtaste f.eks. 8s

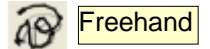

- 1. vælg Freehand
- 2. klik med venstre mus på skitseområdet
- 3. hold venstre museknap nede og flyt musen for at skitsere et emne
- 4. slip venstre museknap for at afslutte frihåndsskitsering

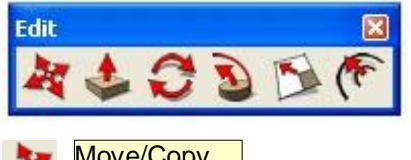

Flytter/kopieret udpeget objekter Hvis Ctrl-tasten holdes nede kopieres der.

- 1. udpeg det der skal flyttes med
- Vælg 2.
- Vælg referancepunkt 3.
- Vælg nyt punkt 4.

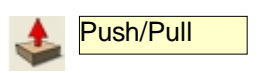

Skub/Træk lukket flade

- 1. vælg Push/Pull
- 2. udpeg flade
- 3. træk i fladen, når du har trukket fladen lidt kan du indtaste eksakt tykkelsen

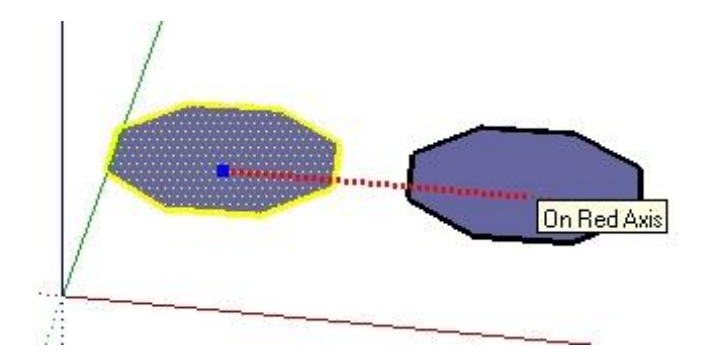

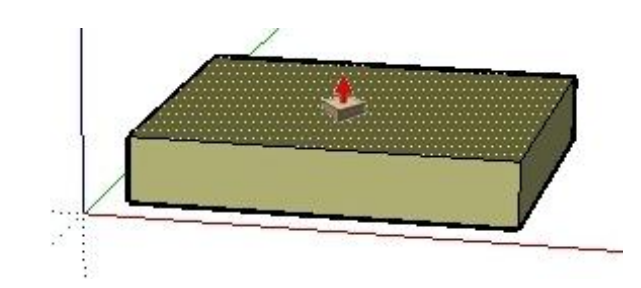

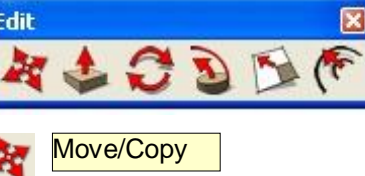

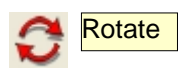

Roter udpeget emne

- 1. udpeg det der skal roteres med
- 2. Vælg Rotate
- Udpeg rotationspunkt Rotationsvinklen kan fastholdes ved At holde den på den flade der skal roteres om Og herefter holde Shift nede samtidig flyttes Til rotationspunkt
- 4. referancevinkel udpeges
- 5. rotationsvinkel udpeges eller indtastes

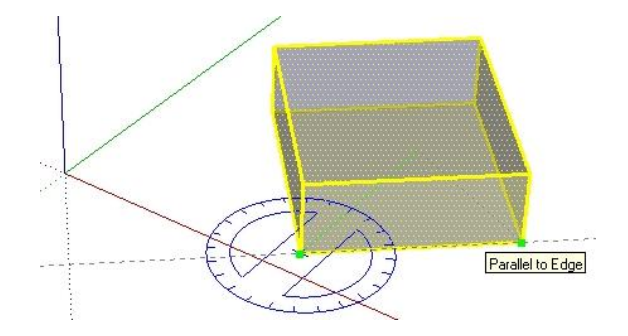

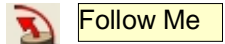

Eksempel på afrundning af firkant

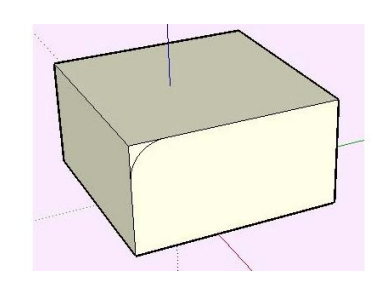

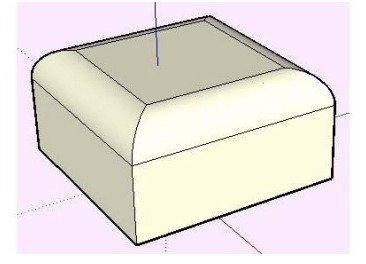

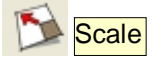

Skalerer udpeget objekt

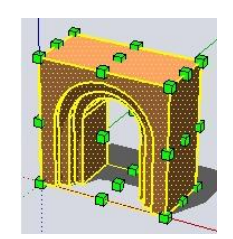

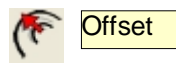

- 1. udpeg linjer der skal offsettes
- 2. udpeg refferancepunkt
- 3. udpeg eller indtast afstand

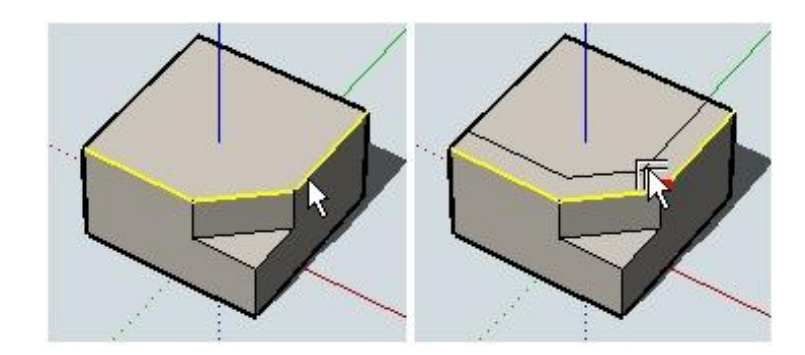

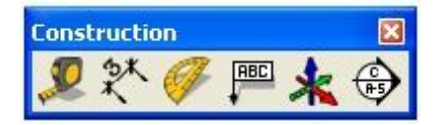

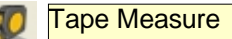

Tegner Hjælpelinjer Kan tegnes udfra eksisterende linje eller langs eksisterende linje

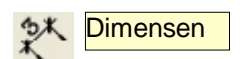

Målsætter udpeget linje, Kan også målsætte udpeget punkter/skæringer

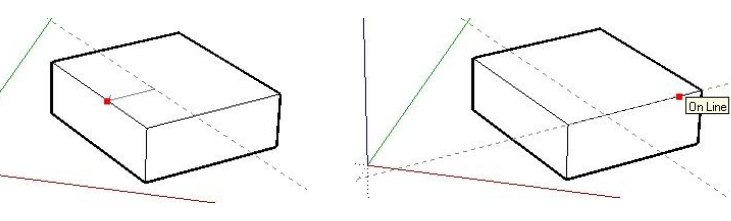

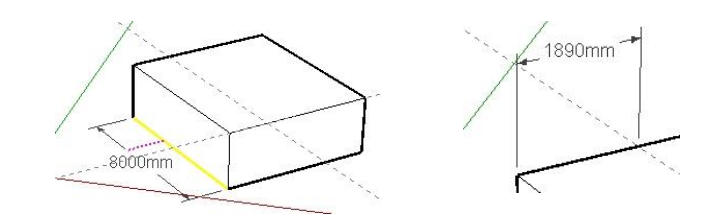

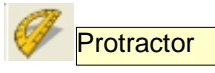

Tegner hjælpelinjer med vinkelgradsmåler Flyt vinkelmåleren hen på den flade Der skal måles på, hold shift nede og flyt Måleren til referancepunktet Udpeg første vinkelben Udpeg eller indtast vinkel

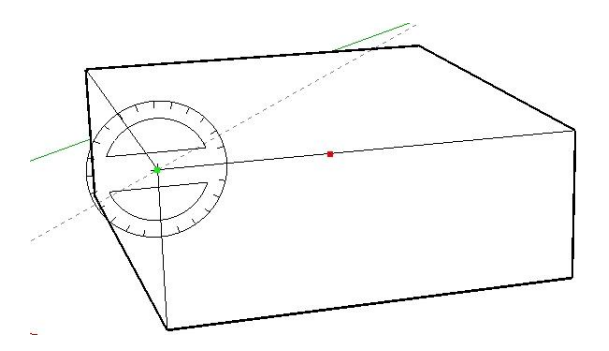

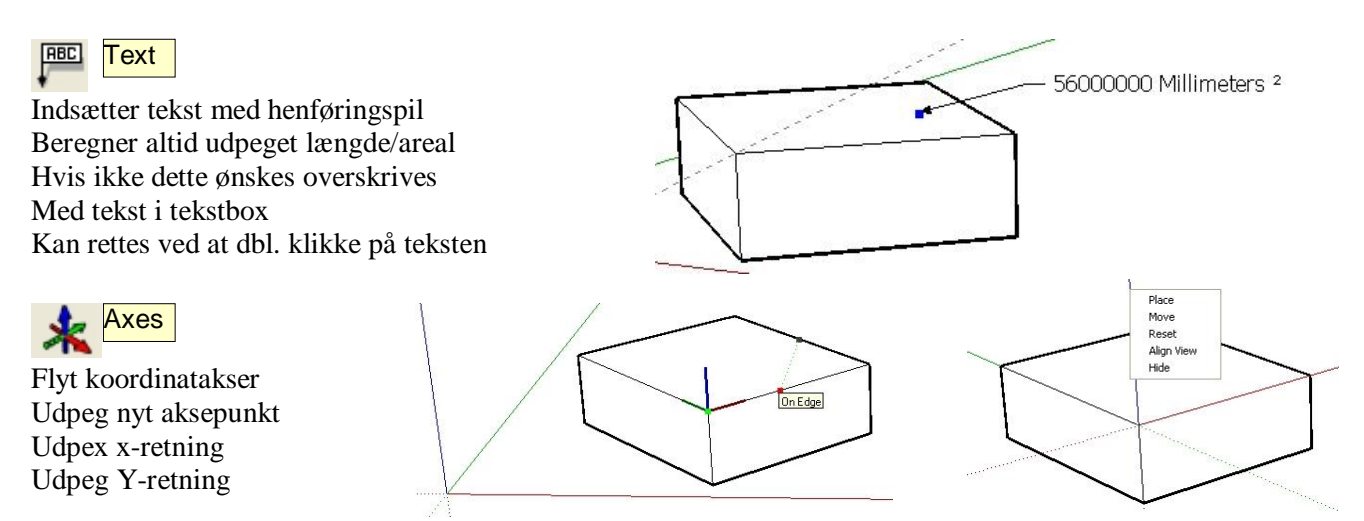

For at nulstille akserne kan der højreklikes på en af akserne og vælges Reset